## eEmployee/eSuite Walk-Through

eEmployee/eSuite is a portal that displays information about employees. We display the following bits of information:

- Benefits
- Contacts/Dependents
- Deductions
- Direct Deposits
- Personal Information
- Position/Pay Rate
- Taxes
- Paychecks
- Print W-2 Forms
- 1) In order to create an account, please visit the HR Portal page at by clicking HERE.

| City of Woodburn eSuite HR Portal<br>Powered by Tyler Technologies                                                    |
|----------------------------------------------------------------------------------------------------|
|                                                                                                    |
|                                                                                                    |
| Employee Login                                                                                                    |
| Employees may log into the Human Resources portal using the form below.                                               |
| Username                                                                                                    |
| Password                                                                                                    |
| LOGIN                                                                                                    |
|                                                                                                    |
| Need a login?<br>I am an employee, but do not have a username and password.<br>Activate Your Account                  |
| Forgot Username?<br>If you forgot your username you can retrieve it using the link below.<br><u>Retrieve Username</u> |
| Forgot password?<br>If you forgot your password you can reset it using the link below.<br><u>Reset Password</u>       |
| © 2020 eSuite                                                                                                    |

2) Click the 'Activate Your Account' link.

| City of Woodburn eSuite HR Portal<br>Powered by Tyler Technologies                                                                                       |
|----------------------------------------------------------------------------------------------------|
| Activate Your Account   complete the form below to begin the account activation process.   Verify Your Identity   LAST NAME   SN   ONFIRM SSN   CONTINUE |
| © 2020 eSuite                                                                                                    |

- 3) Enter your Last Name, SSN, and then you will need to create a Username and a password. The Username needs to be at least seven characters long and can be different than your existing Logos Username if you have one. If you have an existing Logos Username please note that we are unable to connect the Logos and eSuite accounts. because there will be employees that will be accessing eSuite that are not Logos users.
- 4) Once you finish entering in the data click 'Continue...' then go back to the main page to log in using your new username and password.
- 5) By logging in, it takes you to the main page. From here we are going to go through instructions for each section individually. Hover over '**MY HR'** or click on it and select **Benefits**.

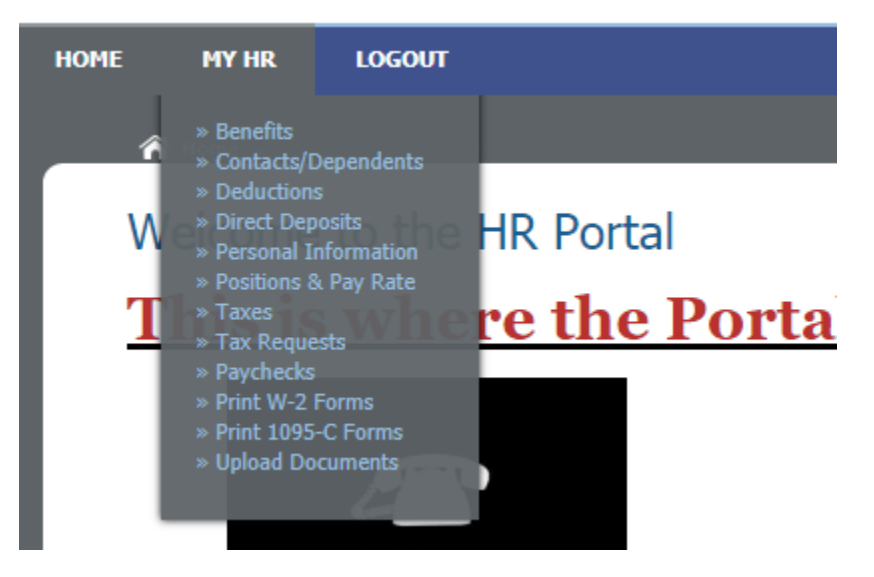

6) Benefits shows current enrolled benefits that are deducted from your paycheck, as well as company provided benefits. Your benefit history can also be reviewed.

| A Home » My HR » Benefits               |        |         |                        | Welcome,   |          |
|-----------------------------------------|--------|---------|------------------------|------------|----------|
| Benefit Information                     |        |         |                        |            |          |
|                                         |        |         |                        |            |          |
| Current Benefits                        |        |         |                        |            |          |
| Benefit                                 | Amount | Percent | Frequency              | Start Date | End Date |
| D20 - DENTAL- KAISER EE ONLY<br>PRETAX  |        |         | 2nd - 1st & 2nd Checks | 09/09/2018 | < Open > |
| I12 - LTD - AFSCME                      |        |         | 1st - 1st Check Only   | 10/06/2019 | < Open > |
| L12 - LIFE & AD&D - AFSCME              |        |         | 1st - 1st Check Only   | 10/06/2019 | < Open > |
| M20 - MEDICAL- KAISER EE ONLY<br>PRETAX |        |         | 2nd - 1st & 2nd Checks | 11/17/2019 | < Open > |
| ORUE - Oregon Unemployment              |        |         | 3rd - All 3 Checks     | 07/30/2017 | < Open > |
| PERSOPSGEN - PERS OPSRP GENERAL<br>SVC  | •      |         | 3rd - All 3 Checks     | 03/11/2018 | < Open > |
| RET1 - PERS EMPLOYEE PORTION<br>(PAID)  | •      |         | 3rd - All 3 Checks     | 08/12/2018 | < Open > |
|                                         |        |         |                        |            |          |
|                                         |        |         |                        |            |          |

7) Click on Contacts/Dependents. This is the first area where you can make changes. To edit or delete an existing contact just click edit or delete to the right of the selected person. To add a new Contact or Dependent just click the ADD A NEW CONTACT button.

| City of Tyler,<br>wered by Tyler Technologies | Michig              | gan HF             | R Portal             | TE EEE        |                         |                 |
|-----------------------------------------------|---------------------|--------------------|----------------------|---------------|-------------------------|-----------------|
| E MY HR TIMESH                                | EET BENK            | EFIT ENROLLME      | INT LOGOU            | T             | No. of Concession, Name |                 |
| A Home » My HR » Contac                       | ts Dependents       |                    |                      |               | Welcome                 | , Keara B Bru   |
| Contacts/Deper                                | ndents              |                    |                      |               |                         |                 |
|                                               | Hello and           | thank you for su   | ubmitted a request   | . Please hold |                         |                 |
| Your contacts may be used by HI               | R in the event of a | an emergency or    | for other purposes.  |               |                         |                 |
| Contact Name                                  | Primary<br>Phone    | Primary<br>Contact | Emergency<br>Contact | Beneficiary   | Dependent               | Options         |
| Ullrich, Aubrey<br>*Primary Contact           |                     | Yes                | Yes                  |               |                         | EDIT<br>DELETE  |
| Bellflower, Hailie                            |                     |                    |                      |               | Yes                     | EDIT<br>DELETE  |
| Iseley, Brittany                              |                     |                    |                      |               | Yes                     | EDIT<br>DELETE  |
| Lecleir, Jackeline                            | (126) 678-<br>3296  |                    | Yes                  |               |                         | EDIT<br>DELETE  |
| Seledon, Eva                                  |                     |                    |                      |               | Yes                     | EDIT<br>DELETE  |
| << ADD A NEW CONTACT >>                       |                     |                    |                      |               |                         |                 |
|                                               |                     |                    |                      |               | 5.                      | Active Contacts |
|                                               | © 2016              | i Tyler Michigan   | The city of tomor    | row, today    |                         |                 |

8) Make changes and/or fill in all relevant information. Once you are done click **SUBMIT CHANGES**. An approval from HR within the system will be required before this is added to your employee record.

| City of<br>Powered by Ty                                                                                    | of Ty<br>ler Technol | /ler, Mic        | chigan           | HR                            | Portal                                                                                                    | FILLI    |          |           | F     |
|----------------------------------------------------------------------------------------------------|----------------------|------------------|------------------|-------------------------------|----------------------------------------------------------------------------------------------------|----------|----------|-----------|-------|
| HOME MY                                                                                                    | HR                   | TIMESHEET        | BENEFIT ENR      | OLLMEN                        | T LOGOUT                                                                                                    |          |          |           |       |
| n Home                                                                                                    | » My HR              | » Contacts Depen | dents » Contact  |                               |                                                                                                    |          | Welcome, | Keara B B | rull! |
| Creat                                                                                                    | e Cor                | ntact            |                  |                               |                                                                                                    |          |          |           |       |
| Contac                                                                                                    | t Infori             | mation           |                  |                               |                                                                                                    |          |          |           | - 1   |
| Title<br>First Name<br>Middle Nam<br>Last Name<br>Suffix<br>Same Addr<br>Employee<br>Address<br>Zip<br>City | 92<br>255 85         |                  | ✓                | ] <b>*</b><br>] <b>*</b><br>] | Primary Contact<br>Emergency<br>Contact<br>Beneficiary<br>Dependent<br>Relationship<br>Date of Birth<br>SSN<br>Gender<br>Student |          | <b></b>  |           |       |
| State<br>Email Addre                                                                                        | 100                  | ~                |                  |                               | Comments                                                                                                    |          |          |           |       |
| Criter Addre                                                                                                |                      | SUBMIT C         | HANGES           | Add Phon                      | e Number                                                                                                    |          |          |           |       |
|                                                                                                    |                      |                  | © 2016 Tyler Mic | chigan: T                     | he city of tomorro                                                                                                    | w, today |          |           |       |

9) Click on **Deductions** in the My HR drop-down menu. Deductions show both current deductions as well as deduction history.

| City           | of Ty                        | ler, M             | ichig          | an Hí         | R Portal                        |                                               |                     |
|----------------|------------------------------|--------------------|----------------|---------------|---------------------------------|-----------------------------------------------|---------------------|
| 4E I           | MY HR                        | xines<br>TIMESHEET | BENEFI         |               | ENT LOGOUT                      |                                               |                     |
| n Ho           | me » My HR                   | » Deductions       |                |               |                                 | Welcome, Ke                                   | ara B Bru           |
| Ded<br>Curre   | uction                       | Informa            | ition          |               |                                 |                                               |                     |
| Deduc          | ction                        |                    | Amount         | Percent       | Frequency                       | Start Date                                    | End<br>Date         |
| CERS/<br>Hazar | /HAZ Ret - CE<br>rdous       | RS                 |                | 8.0000%       | Every - All Checks              | 07/01/2012                                    | < Open<br>>         |
| Flex S         | spending - Me                | dical Flex         | \$69.24        |               | Every - All Checks              | 12/27/2015                                    | < Open<br>>         |
| IAFF [         | Dues - IAFF D                | lues               | \$30.00        |               | 1st - 12 Times Per Year         | 01/01/2001                                    | < Open<br>>         |
| ICMA<br>Defen  | Defer Comp -<br>red Comp 457 | · ICMA<br>7        | \$100.00       |               | Every - All Checks              | 04/30/2016                                    | < Open<br>>         |
| Medic<br>750   | al 750 - Healt               | th Ins Plan        | \$16.15        |               | Every - All Checks              | 12/27/2015                                    | < Open<br>>         |
| Vision         | Vision Ins                   | 09                 | \$2.42         |               | Every - All Checks              | 12/27/2015                                    | < Open<br>>         |
| Dedu           | Iction His                   | tory Belowis       | a history of y | our Deduction | is. These items are no longer : | active as of the end date in<br>Start Date Er | dicated.<br>nd Date |
| CERS/<br>Hazar | /HAZ Ret - CE                | :RS                | 701002.12      |               | Every - All Checks              | 07/01/2007 06                                 | s/30/2008           |
| CERS/<br>Hazar | /HAZ Ret - CE<br>rdous       | RS                 |                |               | Every - All Checks              | 07/01/2008 06                                 | /30/2009            |
| CERS/<br>Hazar | /HAZ Ret - CE<br>/dous       | RS                 |                |               | Every - All Checks              | 07/01/2009 06                                 | 30/2010             |
| CERS/          | /HAZ Ret - CE                | RS                 |                |               | Every - All Checks              | 07/01/2010 06                                 | 5/30/2011           |

- 10) Click on **Direct Deposits** in the My HR drop-down menu. Here you can add new direct deposit distribution, view current ones, or edit exisiting ones. To add a new one or make changes click the button **MAKE CHANGES** and follow the instructions on the screen.
- 11) Click on **Personal Information** in the My HR drop-down menu. Personal information is the last area where you can make changes directly. Click **MAKE CHANGES** and follow instructions to make any necessary changes then click **SUBMIT CHANGES** when done.

| CIMS - Care Tracking  | Administration                      |                     | Personal Information | V The Employee A                      | llen Lucar - |             |          |                |
|-----------------------|-------------------------------------|---------------------|----------------------|---------------------------------------|--------------|-------------|----------|----------------|
| Calvis - Case Hacking |                                     |                     |                      | · · · · · · · · · · · · · · · · · · · |              |             |          |                |
|                       | pintegrationesuite/eSuite.          | HR/ePersonal/       | PersonalInformationE | dit.aspx                              | 열 값 🕨        | i 😼 😨       | <i>i</i> | G- »           |
| Powered by NWS        |                                     | lai                 |                      | <b>MERTE</b>                          |              |             |          |                |
| HOME MY HR            | TIME ENTRY BENEFI                   | T ENROLLMENT        | REQUEST FOR ACTION   | LOGOUT                                |              |             |          | 60-            |
| <i>a</i>              |                                     |                     |                      |                                       |              | Nelcomo To  |          |                |
| A Home » My           | HK » Personal Information » P       | ersonal Information | n Change Request     |                                       |              | vercome, 1a | T Allen: | 2.0            |
| Personal              | Information Ch                      | ange Rec            | uest                 |                                       |              |             |          | 50             |
| Some changes to p     | orreadal information require HD and | roual               |                      |                                       |              |             |          |                |
| Some changes to p     | ersonal information require rik app | oval.               |                      |                                       |              |             |          | þ              |
| Change Red            | quest Form                          |                     |                      |                                       |              |             |          | P              |
|                       |                                     |                     |                      |                                       |              |             |          |                |
| Name                  | lan                                 | Α                   | Allen                | •                                     |              |             |          | D <sup>e</sup> |
|                       | First *                             | Middle              | Last *               | Suffix                                |              |             |          |                |
| Date of Birth         | 05/30/1968                          | 1                   |                      |                                       |              |             |          | P.             |
|                       | Format: MM/DD/YYYY *                | 1                   |                      |                                       |              |             |          |                |
| Phone                 | 2542640423                          | 1                   |                      |                                       |              |             |          |                |
|                       | Example: 5551231203 *               |                     |                      |                                       |              |             |          | 20             |
| Email                 | sadgaseg@email.com                  |                     |                      |                                       |              |             |          |                |
|                       |                                     |                     |                      |                                       |              |             |          |                |
| Homo                  |                                     |                     |                      |                                       |              |             |          | P              |
| Address               | 0067 SR 8                           |                     |                      |                                       |              |             |          | 50             |
|                       | Street Address 1 *                  |                     |                      |                                       |              |             |          |                |
|                       | Street Address 2                    |                     |                      |                                       |              |             |          |                |
|                       |                                     |                     |                      |                                       |              |             |          |                |
|                       | Street Address 3                    |                     |                      |                                       |              |             |          | p              |
|                       | Trov                                | MI                  | ▼ 48084              |                                       |              |             |          | P.             |
|                       | City *                              | State *             | Zip *                |                                       |              |             |          |                |
|                       |                                     |                     |                      |                                       |              |             |          |                |
| Mailing<br>Address    | Same as Home Address                |                     |                      |                                       |              |             |          |                |
|                       |                                     |                     |                      |                                       |              |             |          | p              |
|                       | Street Address 1                    |                     |                      |                                       |              |             |          | P_             |

12) Click on **Positions and Pay Rate** in the My HR drop-down menu. Payrate only shows your current pay rate(s). It does not show historical data. Positions Held is next and it only shows current positions held:

| City | <b>y of 7</b><br>I by Tyler Tech | yler, M                        | ichigan HI                   | R Portal             | TITE                        | E.                          |           | FF<br>A     |
|------|----------------------------------|--------------------------------|------------------------------|----------------------|-----------------------------|-----------------------------|-----------|-------------|
| ME   | MY HR                            | TIMESHEET                      | BENEFIT ENROLLME             | NT LOGOU             | r                           |                             |           |             |
| ñ    | Home » My                        | HR » Positions And             | Pay Rate                     |                      |                             | Welcome, Kea                | ara B Bru | <b>II</b> ! |
| Po   | sition                           | and Day R                      | ate Informat                 | ion                  |                             |                             |           |             |
| FU   | SILIOIT                          | and Fay is                     |                              |                      |                             |                             |           |             |
| Pay  | / Rates a                        | s of 9/2/2016                  | 5                            |                      |                             |                             |           |             |
|      | Position                         | Depa                           | Posit<br>rtment Entry D      | ion<br>ate Hire Date | Current Base<br>Hourly Rate | Current Base<br>Annual Rate | Primary   |             |
| •    | 22-028 -<br>Comman               | Company 2221<br>der / EMT Supp | - Fire - 03/05/20<br>ression | 08 01/11/1999        | \$19.6953                   | \$65,545.96                 | Yes       | -           |
|      |                                  |                                |                              |                      |                             |                             |           |             |
|      |                                  |                                |                              |                      |                             |                             |           |             |
|      |                                  |                                |                              |                      |                             |                             | _         | _           |

13) Click on **Taxes** in the My HR drop-down menu. Here you will see information on your current tax deductions.

| Pov  | City of<br>wered by Tyler 1 | Tyler<br>Technologies | , Michigan H              | R Porta                 |            |                      |                       | T    |  |  |  |
|------|-----------------------------|-----------------------|---------------------------|-------------------------|------------|----------------------|-----------------------|------|--|--|--|
| HOME | MY HR                       | TIMES                 | HEET BENEFIT ENROLLM      | ENT LOGO                | DUT        |                      |                       |      |  |  |  |
|      | 😚 Home » I                  | My HR » Taxes         | 5                         |                         |            | Welcome,             | Keara B Bru           | ıllı |  |  |  |
|      | Tax Information             |                       |                           |                         |            |                      |                       |      |  |  |  |
|      | Taxes as                    | of 9/2/20             | 16                        |                         |            |                      |                       |      |  |  |  |
|      | Start Date                  | End Date              | Tax                       | Withholding<br>Status   | Exemptions | Additional<br>Amount | Additional<br>Percent |      |  |  |  |
|      | 1/1/2001                    | 4/22/2010             | CITY - City Withholding   | Not<br>Applicable:      |            |                      |                       |      |  |  |  |
|      | 4/23/2010                   | 4/24/2010             | CITY - City Withholding   | Not<br>Applicable:<br>0 | 0          |                      |                       |      |  |  |  |
|      | 4/25/2010                   | < Open >              | CITY - City Withholding   | Not<br>Applicable:<br>0 | 0          |                      |                       |      |  |  |  |
|      | 12/2/2013                   | < Open >              | COUNTY - WC School Tax    | Not<br>Applicable:<br>0 | 0          |                      |                       |      |  |  |  |
|      | 1/1/2001                    | 2/15/2009             | FIT - Federal Income Tax  | Single: 0               | 0          |                      |                       |      |  |  |  |
|      | 2/16/2009                   | 3/17/2010             | FIT - Federal Income Tax  | Married: 1              | 1          |                      |                       |      |  |  |  |
|      | 3/18/2010                   | 3/22/2014             | FIT - Federal Income Tax  | Married: 9              | 9          |                      |                       |      |  |  |  |
|      | 3/23/2014                   | 2/29/2016             | FIT - Federal Income Tax  | Married: 7              | 7          |                      |                       |      |  |  |  |
|      | 3/1/2016                    | < Open >              | FIT - Federal Income Tax  | Married: 5              | 5          |                      |                       |      |  |  |  |
|      | 1/1/2001                    | < Open >              | KY - Kentucky Withholding | Not<br>Applicable:<br>0 | 0          |                      |                       |      |  |  |  |
|      |                             |                       |                           |                         |            |                      |                       |      |  |  |  |

14) Click on **Paychecks** in the My HR drop-down menu. This shows current and historical paycheck information. Just select the appropriate year and pay period from the drop down lists.

| Cit  | City of Tyler, Michigan HR Portal<br>Powered by Tyler Technologies |           |                                                                                                    |                         |  |  |  |  |  |  |  |
|------|--------------------------------------------------------------------|-----------|----------------------------------------------------------------------------------------------------|-------------------------|--|--|--|--|--|--|--|
| HOME | MY HR                                                              | TIMESHEET | BENEFIT ENROLLMENT LOGOUT                                                                                                    |                         |  |  |  |  |  |  |  |
|      | Home » My HR :                                                     | Paychecks |                                                                                                    | Welcome, Keara B Brull! |  |  |  |  |  |  |  |
| Pa   | aycheck I                                                          | nformati  | ion                                                                                                    |                         |  |  |  |  |  |  |  |
| Ye   | ar & Pay Period                                                    | 2016 🗸    | Select a Pay Period<br>6/26/2016 - 7/9/2016 - \$2,794.86<br>6/12/2016 - 6/25/2016 - \$2,744.46                                                                                                    | PRINT PAY CHECK         |  |  |  |  |  |  |  |
|      |                                                                    |           | 5/29/2016 - 6/11/2016 - \$2,038.74<br>5/29/2016 - 6/11/2016 - \$258.37<br>5/15/2016 - 5/28/2016 - \$2,793.74<br>5/1/2016 - 5/14/2016 - \$2,793.74<br>5/1/2016 - 5/14/2016 - \$2,58.33<br>4/17/2016 - 4/16/2016 - \$2,038.74<br>4/3/2016 - 4/16/2016 - \$2,58.33<br>3/20/2016 - 4/16/2016 - \$2,58.33<br>3/20/2016 - 3/19/2016 - \$2,531.54<br>3/6/2016 - 3/19/2016 - \$258.33 | <b>fay</b>              |  |  |  |  |  |  |  |

15) Click on **Print W2 Forms** and you can then print your W-2 forms directly from eSuite. Just select your Tax Year.

| Cit                                | y of T<br>d by Tyler Techr                                        | yler, Mi                                          | chigan HR P        | ortal  |                         |  |  |  |  |  |
|------------------------------------|-------------------------------------------------------------------|---------------------------------------------------|--------------------|--------|-------------------------|--|--|--|--|--|
| HOME                               | MY HR                                                             | TIMESHEET                                         | BENEFIT ENROLLMENT | LOGOUT |                         |  |  |  |  |  |
| Print<br>Test W2<br>Tax Ye<br>2015 | Home » My H<br>t W2 Fo<br>Print Form Mess<br>ar EIN<br>( 61600174 | IR » Print W2 Form<br>ITMS<br>age<br>89 V PRINT W | s<br>2 FORM        |        | Welcome, Keara B Brull! |  |  |  |  |  |
|                                    | © 2016 Tyler Michigan: The city of tomorrow, today                |                                                   |                    |        |                         |  |  |  |  |  |

<u>Please note:</u> Any changes you make in eSuite will have to be approved by HR within the eSuite system. For those changes where a document is required to be uploaded, please be sure to upload the document to assist with speed of approval. Also note, that with some change requests when it goes into effect depends on when you submit the change during the pay period review process. Please contact HR with any questions at HR@ci.woodburn.or.us.